# Table des matières

| 1. Création compte et connexion |      | ation compte et connexion | 2 |
|---------------------------------|------|---------------------------|---|
| 2.                              | Créa | ation du dossier          | 4 |
|                                 | 2.1. | Remplissez le formulaire  | 4 |
|                                 | 2.2. | Ajoutez les pièces        | 6 |
|                                 | 2.1. | Paiement                  | 7 |

Documents à numériser nécessaires pour réaliser l'inscription :

- **Carte nationale d'identité** recto-verso ou du passeport en cours de validité
- Pour les étrangers, l'autorisation de travail mentionnée au 2° de l'article L.5221-2 du Code du Travail
- Un justificatif de domicile de moins de trois mois (exemple : quittance de loyer, factures de téléphone ou EDF, ...)
- Le permis de conduire de la catégorie B (recto et verso)
- **Une photographie d'identité** récente
- Pour les personnes ayant des équivalences : les attestations de réussite des épreuves concernées

# **1.** Création compte et connexion

Connectez-vous au site https://examentaxivtc.fr

a. Cliquez sur le bouton « **Créez un compte** ».

| Email ou numéro de téléphone |
|------------------------------|
| Mot de passe                 |
|                              |
| Connexion                    |
| Mot de passe oublié?         |
| Compte inactif ?             |
| Vous n'avez pas de compte ?  |
| Créez un compte              |
| Inducido<br>© 2017           |
|                              |

b. Saisissez votre « identifiant » et votre « mot de passe » que vous devrez confirmer.

| Enregistre       | z-vous afin de deposer vo<br>dossier | tre     |
|------------------|--------------------------------------|---------|
| Email ou num     | éro de téléphone portable            |         |
| Mot de passe     |                                      |         |
| Confirmer vot    | tre mot de passe                     |         |
|                  | Enregistrer                          |         |
| Je n'ai pas requ | le mail d'activation, renvoyez m     | noi-le. |
| Vo               | ous possédez un compte ?             |         |
|                  | Connexion                            |         |
|                  |                                      |         |
|                  | Inducido<br>© 2017                   |         |

c. Cliquez sur le bouton « Enregistrer » pour finaliser la création de votre compte

d. Un message d'information vous indique de consulter votre boite e-mail afin de valider votre compte et pouvoir créer votre dossier de candidature.

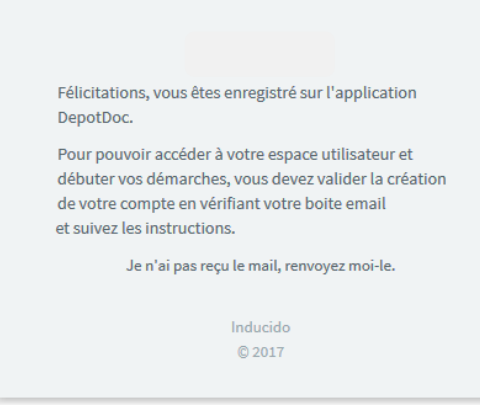

e. Activez votre compte en cliquant sur le lien.

| Bienvenue sur la plateforme nationale d'inscription à l'examen de conducteur de taxi et de VTC        |
|----------------------------------------------------------------------------------------------------|
| Nous vous remercions de vous être inscrit.                                                            |
| Afin de procéder à l'activation de votre compte, merci de cliquer sur ce lien : activer votre compte. |
| Cordialement,                                                                                         |
| Le service inspection                                                                                 |
|                                                                                                    |

### Votre compte est créé et actif à la lecture de ce message

| élicitations, votre compte est activé.                                  |
|-------------------------------------------------------------------------|
| ous pouvez dès à présent y accéder en vous via la page<br>le connexion. |
| Connectez-vous                                                          |
|                                                                         |

# 2. Création du dossier

### 2.1. Remplissez le formulaire

a. Saisissez votre **identifiant** et votre **mot de passe** puis cliquez sur le bouton **Connexion**.

| Email ou numéro de téléphone |
|------------------------------|
| Mot de passe                 |
| Connexion                    |
| Mot de passe oublié?         |
| Compte inactif ?             |
| Vous n'avez pas de compte ?  |
| Créez un compte              |
|                              |
| © 2017                       |

b. Choisissez le type d'examen Taxi ou VTC

|    |                                 | TAXI         | VTC |  |
|----|---------------------------------|--------------|-----|--|
| c. | Choisissez votre département d' | intervention | 1   |  |

Choisissez votre département d'intervention

| d. Choisissez le type d'ép                                                                                        | reuve (toute, admission ou équivalence)                                                          |
|----------------------------------------------------------------------------------------------------|--------------------------------------------------------------------------------------------------|
| ● Toutes les épreuves (221 €)                                                                                     | ○ L'épreuve d'admission seulement (108 €) ○ L'épreuve d'équivalence                              |
|                                                                                                    | Ou                                                                                               |
| O Toutes les épreuve:(221€ )                                                                                      | ● L'épreuve d'admission seulement(108€) ○ L'épreuve d'équivalence                                |
|                                                                                                    | Ou                                                                                               |
| souhaite présenter :                                                                                              |                                                                                                  |
| i déja obtenu les unités de valeur suivantes :                                                                    | ○ Toutes les épreuves (195 €) ○ L'épreuve d'admission seulement (95 €) ④ L'épreuve d'équivalence |
|                                                                                                    | ✓ UV1 ✓ UV2 UV3                                                                                  |
| dois donc passer les épreuves suivantes :<br>• Anglais                                                            |                                                                                                  |
| Connaissance du territoire et règlementation locale Règlementation nationale de l'activité taxis ainsi que sur la | gestion propre à cette activité                                                                  |

#### e. Remplissez les informations Attention, seul un numéro de téléphone mobile est accepté ; 06 ou 07.

| Nom                                        |
|--------------------------------------------|
| Numéro de téléphone                        |
| Ajouter un email supplémentaire sur lequel |
| Nom d'usage                                |
| Adresse 1                                  |
| Adresse 2                                  |
| Adresse 3                                  |
| Code postal                                |
| Ville                                      |

ATTENTION t à utera 2,5 IJ régler.

f. Validez ce formulaire.

## 2.2. Ajoutez les pièces

Ajouter les pièces demandées ; par simple glisser / déposer.
La Pièce d'identité ainsi que le Permis de conduire nécessite la saisie de leur numéro respectif.

|                                                                                    | Justificatif de domicile                                                           | Permis de conduire                                                                 |
|------------------------------------------------------------------------------------|------------------------------------------------------------------------------------|------------------------------------------------------------------------------------|
| Glissez/Déposez ici votre pièce ou cliquez pour ouvrir<br>l'explorateur de fichier | Glissez/Déposez ici votre pièce ou cliquez pour ouvrir<br>l'explorateur de fichier | Glissez/Déposez ici votre pièce ou cliquez pour ouvrir<br>l'explorateur de fichier |
| Numéro de pièce d'identité ?<br>] Je confirme avoir soumis le recto et le verso ?  |                                                                                    | Numéro de permis de conduire ?<br>Je confirme avoir soumis le recto et le verso ?  |
| Signature 7                                                                        | Certificat médical                                                                 | Photo d'identité 🏾 ?                                                               |
| Glissez/Déposez ici votre pièce ou cliquez pour ouvrir<br>l'explorateur de fichier | Glissez/Déposez ici votre pièce ou cliquez pour ouvrir<br>l'explorateur de fichier | Glissez/Déposez ici votre pièce ou cliquez pour ouvrir<br>l'explorateur de fichier |
|                                                                                    |                                                                                    |                                                                                    |
|                                                                                    |                                                                                    |                                                                                    |
|                                                                                    |                                                                                    |                                                                                    |
| onfirme avoir soumis le recto et le verso                                          | Détails Supprimer                                                                  | ☑ Je confirme avoir soumis le recto et le verso<br>Détails Suppr                   |
| Supprinter                                                                         |                                                                                    |                                                                                    |
| ture ?                                                                             | Certificat médical                                                                 | Photo d'identité 🛛 🔋                                                               |

### 2.1. Paiement

a. Une fois votre dossier complété, le bouton « **Paiement** » apparaîtra sur la droite de votre navigateur. Cliquez dessus afin de procéder à cette dernière phase.

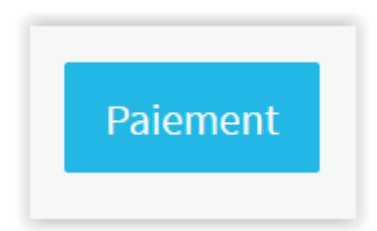

b. Sélectionnez votre mode de paiement et cochez les cases nécessaires.
Lissez bien le contenu de chaque case avec une attention toute particulière sur la dernière.

| Sheque                                                                                                    |                                                                                         |                                                                             |                                                                            |
|----------------------------------------------------------------------------------------------------|-----------------------------------------------------------------------------------------|-----------------------------------------------------------------------------|----------------------------------------------------------------------------|
| Merci d'inscire vos prénoms, noms, ai                                                                                             | nsi que numero de votre dossier au d                                                    | os du chèque, et de libéller à l'ordre o                                    | le et l'envoyer à:                                                         |
| BNP                                                                                                    |                                                                                         |                                                                             |                                                                            |
| 23789456                                                                                                    |                                                                                         |                                                                             |                                                                            |
| Attention, cette information est capita                                                                                           | le pour pouvoir verifier l'encaisseme                                                   | nt effectif de votre paiement. Ne vou                                       | s trompez pas.                                                             |
| Je reconnais que l'ensemble des in<br>nscription<br>Je reconnais avoir pris connaissanc<br>nditions d'exclusion à l'inscription à | formations transmises sont exacte<br>e des conditions nécessaires pour<br>i ces examens | s et que les documents joints sont<br>l'inscription aux examens Taxi VT     | en cours de validité à cette date<br>C et atteste ne pas relever d'une des |
| J'ai bien pris note qu'en cliquant su<br>ambre de métiers et de l'artisant.                                                       | r « PAYER »; ce paiement est défin                                                      | tif. Un remboursement est possib                                            | e sous condition et après examen par l                                     |
| Je souhaite être prévenu de l'avanc<br>service d'alerte par téléphone mobile<br>dossier.                                          | ée de mon dossier par SMS (notar<br>sera facturé forfaitairement 2€ par n               | nment en cas de refus de l'une des<br>otre partenaire pour l'ensemble des : | pieces).<br>3MS envoyés dans le cadre du traitement (                      |
|                                                                                                    |                                                                                         |                                                                             |                                                                            |

c. Cliquez sur le bouton « **Payer** … »

d. Un récépissé de dépôt s'ouvre indiquant votre numéro de dossier.

| Récépissé de dépôt                                                                                                 |
|----------------------------------------------------------------------------------------------------|
| Ceci est votre numéro de dossier, il vous sera<br>aussi communiqué par email/sms (si vous<br>avez coché l'option). |
| Numéro de dossier : 0000000652                                                                                     |
| Merci de le rappeler dans toute<br>correspondance.                                                                 |
| ок                                                                                                    |

# Fin d'inscription

## Vous recevrez un email de confirmation.

| Information à propos de votre dossier                                                                                      |
|----------------------------------------------------------------------------------------------------|
| Bonjour,                                                                                                    |
| Votre demande d'inscription à l'examen de conducteur de TAXI a été transmise au service instructeur le 19/04/2017 à 09:00. |
| La référence de votre dossier est : 0000000652                                                                             |
| Nous vous conseillons de conserver ce message jusqu'à la fin du traitement de votre dossier.                               |
| Cordialement,                                                                                                    |
| Le service inscription                                                                                                    |